## Guida utente Recupero Credenziali ADRecovery

#### Attenzione

Il contenuto di questa guida è destinato esclusivamente a utilizzatori che abbiano ricevuto una formazione preventiva, adeguata e specifica sull'argomento trattato. Per usufruire di questa funzionalità è necessario aver sottoscritto un abbonamento a tale servizio con la ISANGO SRL.

Isango declina ogni responsabilità derivante da un uso improprio o non formato delle informazioni qui riportate.

Powered by Isango

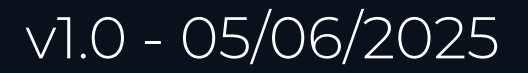

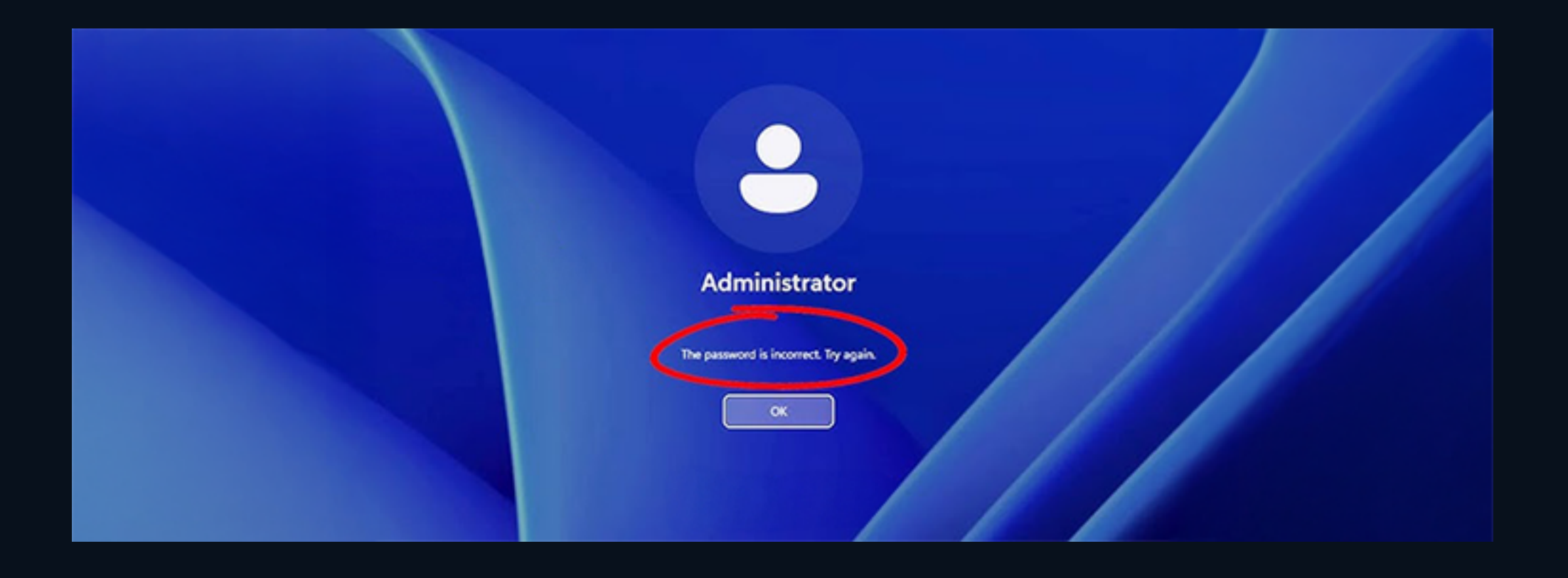

Hai dimenticato la password di accesso al tuo account? Non preoccuparti!

**ISANGO** ti aiuta a recuperarla in autonomia!

Grazie a SEI semplici, veloci ed intuitivi passi. 🔶

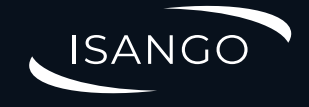

#### Selezionare la funzione desiderata

Selezionare una delle funzioni disponibili cliccando su uno dei riquadri sottostanti

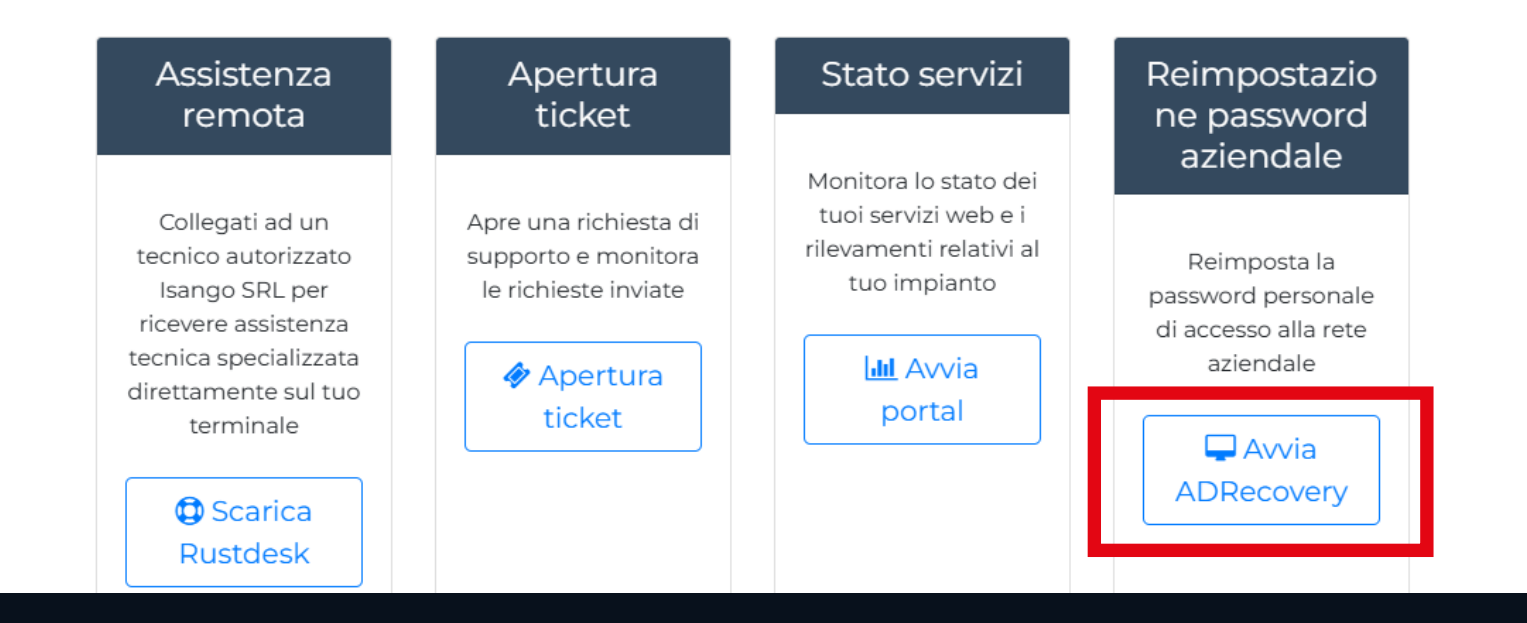

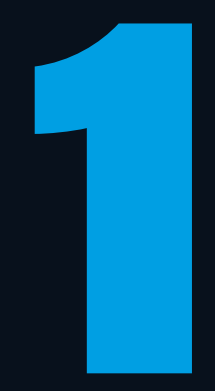

### Visita il sito **SUPPORT.ISANGO.IT** da un motore di ricerca

Ora clicca sul pulsante **"AVVIA ADRecovery"** per iniziare la procedura di ripristino della password del tuo account

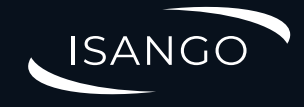

|                                                                                                    | SMS                                        | <b>P</b> | <b></b> |
|----------------------------------------------------------------------------------------------------|--------------------------------------------|----------|---------|
| I destifies                                                                                             | Consultida                                 |          | Coltan. |
| identifica                                                                                              | Convalida                                  | imposta  | Fatto:  |
| Per quale azienda lavori?                                                                               |                                            |          |         |
| Scrivi il nome breve dell'azienda, non la ra                                                            | gione sociale (niente SRL o S.r.l. in fond | o).      |         |
| ISANGO                                                                                                  |                                            |          |         |
| BANGO                                                                                                   |                                            |          |         |
| Qual è il tuo numero di telefono?<br>Scrivi il tuo numero di telefono, come è st                        | ato inserito nel tuo server aziendale.     |          |         |
| Qual è il tuo numero di telefono?<br>Scrivi il tuo numero di telefono, come è st                        | ato inserito nel tuo server aziendale.     |          |         |
| Qual è il tuo numero di telefono?<br>Scrivi il tuo numero di telefono, come è st<br>II +39 • 3401020304 | ato inserito nel tuo server aziendale.     |          |         |

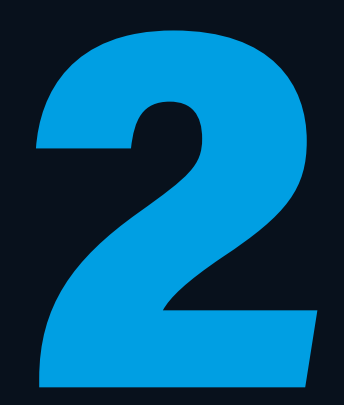

Inserisci il **NOME** dell'azienda seguendo le indicazioni a schermo Inserisci il **NUMERO DI CELLULARE** personale associato Compila il test di verifica reCAPTCHA e clicca sul pulsante **"AVANTI"** 

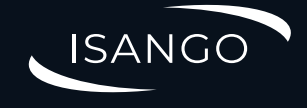

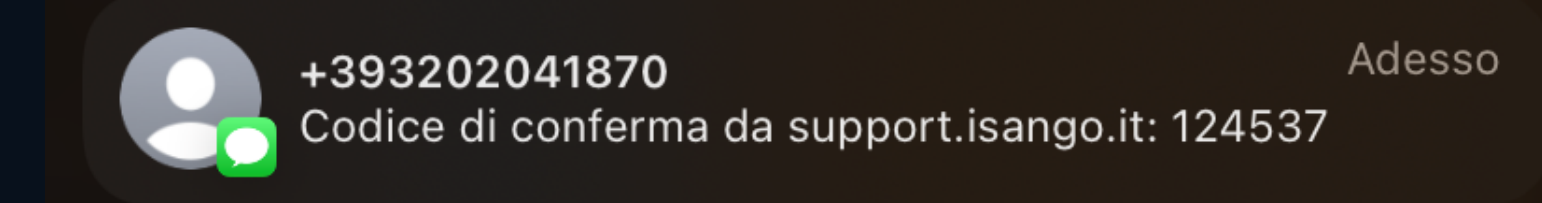

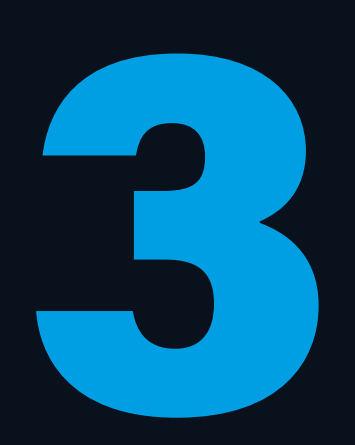

Controlla i messaggi in arrivo sul telefono e copia il CODICE DI CONFERMA

ISANGO

| Identifica                        | )                         | Convalida               | Imposta |   | Fatto!   |
|-----------------------------------|---------------------------|-------------------------|---------|---|----------|
| Inserisci il codice numerico<br>1 | di 6 cifre che ti abbiamo | o inviato via SMS:<br>4 | 5       | 7 | 3        |
|                                   |                           |                         |         |   | Avanti » |

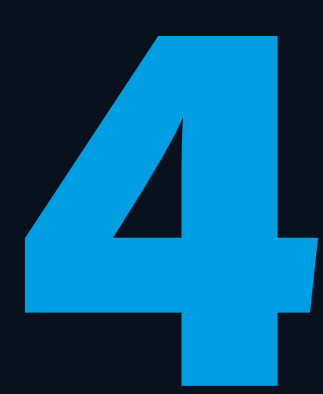

Inserisci il CODICE DI CONFERMA ricevuto sul telefono Cicca sul pulsante "AVANTI"

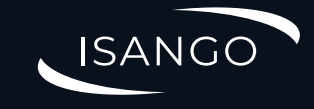

| 2                                                                                       | (SMS)                                   | <b>P</b>                                 |                                   |
|-----------------------------------------------------------------------------------------|-----------------------------------------|------------------------------------------|-----------------------------------|
| Identifica                                                                              | Convalida                               | Imposta                                  | Fatto!                            |
|                                                                                         |                                         | Vuoi una password sicura, gen            | nerata automaticamente? No        |
| Scegli una password:                                                                    |                                         |                                          |                                   |
| La password deve essere lunga almeno 8 c<br>carattere speciale (\$, @, !, %, *, ? o &). | aratteri e contenere: almeno una letter | ra minuscola, almeno una maiuscola, alme | eno una cifra decimale, almeno un |
| P                                                                                       |                                         |                                          | Ø                                 |
|                                                                                         |                                         |                                          |                                   |
| Inserisci di nuovo la password:                                                         |                                         |                                          |                                   |
| <i>P</i>                                                                                |                                         |                                          | Ø                                 |
|                                                                                         |                                         |                                          |                                   |
|                                                                                         |                                         | Vuoi ricevere un S                       | MS con la tua password? No        |
|                                                                                         |                                         |                                          |                                   |

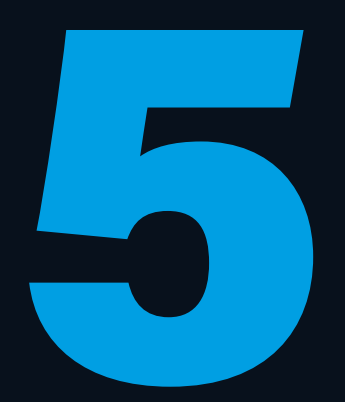

Potrai ora **re-impostare** la password del tuo account!

Scegli una password che rispetti i criteri di complessità elencati sopra oppure lascia che il nostro tool generi una password casuale e sicura.

Una volta inserita una seconda volta, procedi confermando la tua nuova password cliccando sul pulsante "AVANTI"

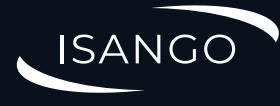

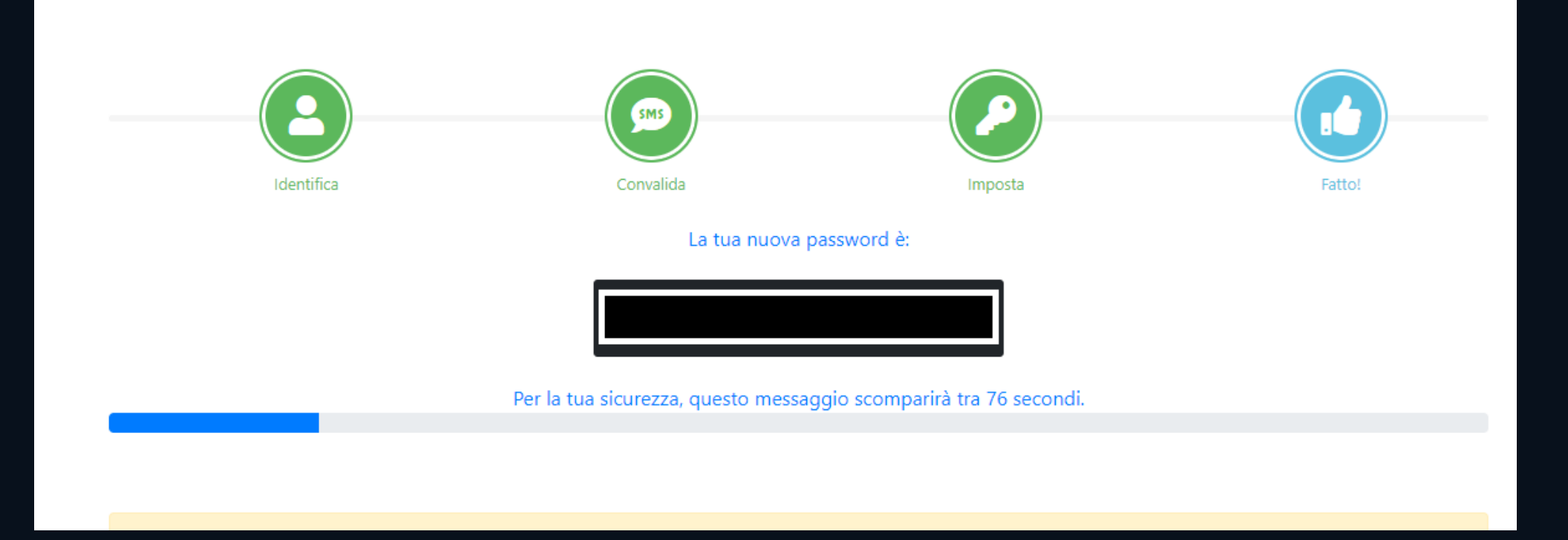

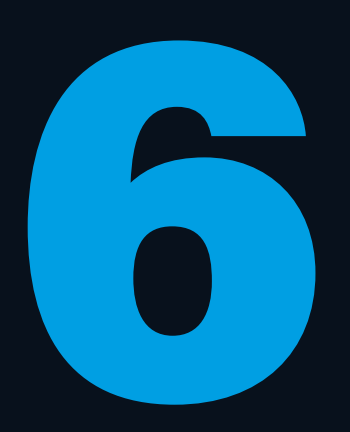

La tua **password** è stata reimpostata con successo!

Ora potrai nuovamente accedere al tuo account utilizzando la password che hai appena inserito.

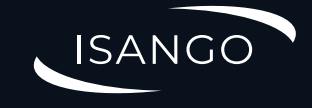

# Grazie per l'attenzione!

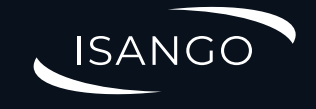